## ハーベスティング管理

- 1. ハーベストについて
- 2. ハーベストを実行する
  - 2. 1. ハーベストを自動で実行する
     2. 2. ハーベストを手動で実行する
- O Z. Z. ハーベストを手動で美1
   S. ハーベストのプランを作成する
- 4. ハーベストのプランを編集する
- 5. ハーベストのプランを削除する
- o 5. 1. ハーベストのプランを1件ずつ削除する
   o 5. 2. ハーベストのプランをまとめて削除する

## 1. ハーベストについて

OAI-PMHを利用し、他のシステム(他機関リポジトリ等)からハーベストを行うことができます。

ハーベストに対応しているスキーマは「JPCOAR」、「DDI」、「Dublin Core」です。

ハーベストの設定画面は、 [Administration] にアクセスし、 [OAI-PMH] をクリックして [ハーベスト] をクリックすると表示されます。

※JAIRO Cloud同士のハーベストがシステム構成により失敗することが報告されています。その場合は、Base Urlの「.」を「-」に変換し、「-nginx」を つけてください。(例:「https://xxxx.repo.nii.ac.jp/oai」→「https://xxxx-repo-nii-ac-jp-nginx/oai」

## 2. ハーベストを実行する

ハーベストを、自動または手動で実行することができます。

### 2.1. ハーベストを自動で実行する

「ハーベストのプランを編集する」の(4) で設定された実行間隔で、ハーベストを自動で実行します。

### 2. 2. ハーベストを手動で実行する

以下の手順で、ハーベストを手動で実行することもできます。

(1) ハーベストの設定画面で、 [一覧] タブをクリックします。

登録されているハーベストのプランの一覧が表示されます。

| 👑 weko      |   | =    | 👤 геро 🛩   |             |                                       |      |       |      |            |                       |        |              |
|-------------|---|------|------------|-------------|---------------------------------------|------|-------|------|------------|-----------------------|--------|--------------|
| <b>ホ</b> ーム |   | Harv | larvesting |             |                                       |      |       |      |            |                       |        |              |
| アイテムタイプ管理   | < | Ε    | 一覽 (1) 作成  |             |                                       |      |       |      |            |                       |        |              |
| アイテム管理      | < |      |            | Repository  |                                       | From | Until | Set  | Metadata   | Target<br>Index.Index | Undate | Auto         |
| インデックスツリー管理 | < |      |            | Name        | Base Url                              | Date | Date  | Spec | Prefix     | Name                  | Style  | Distribution |
| ウェブデザイン管理   | < |      | ® 🖋 🛍      | testclient1 | http://testclient1.repo.nii.ac.jp/oai |      |       |      | jpcoar_1.0 | 八一ベスト<br>_testclient1 | 0      | 1            |
| 著者DB管理      | < |      |            |             |                                       |      |       |      |            |                       |        |              |
| 統計          | < |      |            |             |                                       |      |       |      |            |                       |        |              |
| ワークフロー管理    | < |      |            |             |                                       |      |       |      |            |                       |        |              |
| コミュニティ管理    | < |      |            |             |                                       |      |       |      |            |                       |        |              |
| OAI-PMH     | ~ |      |            |             |                                       |      |       |      |            |                       |        |              |
| ハーベスト       |   |      |            |             |                                       |      |       |      |            |                       |        |              |
| Identify    |   |      |            |             |                                       |      |       |      |            |                       |        |              |

#### (2) 行頭に表示されている目のアイコンをクリックします。

| 👑 weko            |   | ≡    |               |                    |                                       |              |      |             |                    |                       |                 | 👤 repo 🗕             |
|-------------------|---|------|---------------|--------------------|---------------------------------------|--------------|------|-------------|--------------------|-----------------------|-----------------|----------------------|
| 赤 <b>一</b> ム      |   | Harv | arvesting     |                    |                                       |              |      |             |                    |                       |                 |                      |
| アイテムタイプ管理         | < | _    | 一覽 (1) 作成 選択- |                    |                                       |              |      |             |                    |                       |                 |                      |
| アイテム管理            | < |      |               |                    |                                       | _            |      |             |                    | Target                |                 |                      |
| インデックスツリー管理       | < |      |               | Repository<br>Name | Base Url                              | From<br>Date | Date | Set<br>Spec | Metadata<br>Prefix | Index.Index<br>Name   | Update<br>Style | Auto<br>Distribution |
| ウェブデザイン管理         | < |      | <b>●</b> ∮ 🛍  | testclient1        | http://testclient1.repo.nii.ac.jp/oai |              |      |             | jpcoar_1.0         | ハーベスト<br>_testclient1 | 0               | 1                    |
| 著者DB管理            | < |      |               |                    |                                       |              |      |             |                    |                       |                 |                      |
| 統計                | < |      |               |                    |                                       |              |      |             |                    |                       |                 |                      |
| ワークフロー管理          | < |      |               |                    |                                       |              |      |             |                    |                       |                 |                      |
| コミュニティ管理          | < |      |               |                    |                                       |              |      |             |                    |                       |                 |                      |
| ОАІ-РМН           | ~ |      |               |                    |                                       |              |      |             |                    |                       |                 |                      |
| ハーベスト<br>Identify |   |      |               |                    |                                       |              |      |             |                    |                       |                 |                      |
|                   |   |      |               |                    |                                       |              |      |             |                    |                       |                 |                      |

ハーベストのプランの詳細が表示されます。

| 👑 wеко                                                   | ≡ <b>1</b> repo -                                                                                                    |
|----------------------------------------------------------|----------------------------------------------------------------------------------------------------|
| ホーム                                                      | Harvesting                                                                                                    |
| アイテムタイプ管理                                                | 一覧 作成 編集 詳細                                                                                                    |
| アイテム管理                                                   | 彩動。                                                                                                    |
| インデックスツリー管理                                              | Repository Name testclient1                                                                                                    |
| ウェブデザイン管理                                                | Base Url http://testclient1.repo.nii.ac.jp/oai                                                                                         |
| 者者DB管理<br><sup>·</sup> <sup>·</sup> <sup>·</sup>         | From Date                                                                                                    |
| *//= 1<br>ワークフロー管理 · · · · · · · · · · · · · · · · · · · | Until Date                                                                                                    |
|                                                          | Metadata Prefix jpcoar_1.0                                                                                                    |
| OAI-PMH                                                  | Target Index.Index Name     ハーベスト_testclient1                                                                                          |
| ハーベスト                                                    | Update Style 0                                                                                                    |
|                                                          | Running Status Harvesting is not running                                                                                               |
| ファイル官理 ・                                                 | Harvesting Run                                                                                                    |
| 設定 •                                                     |                                                                                                    |
|                                                          | Running logs                                                                                                    |
|                                                          | #         開始時間         終了時間         ステータス         処理件数         登録件数         更新件数         削除件数         エラー件数         Error Message, Url |

(3) [Run] ボタンをクリックします。

画面を再読み込みします。

| 👑 WEKO        | ≡ L repo →                                                                                                    |
|---------------|----------------------------------------------------------------------------------------------------|
| <b>ホ</b> ーム   | Harvesting                                                                                                    |
| アイテムタイプ管理・    | 一覧 作成 編集 詳細                                                                                                    |
| アイテム管理く       | 19m.                                                                                                    |
| インデックスツリー管理 〈 | な変更の                                                                                                    |
| ウェブデザイン管理 く   | Repository Name testclient1                                                                                                    |
| 著者DB管理      < | Base Url http://testclient1.repo.nii.ac.jp/oai                                                                                         |
| 統計 〈          | From Date                                                                                                    |
| ワークフロー管理・・・・、 | Set Spec                                                                                                    |
| コミュニティ管理のなく   | Metadata Prefix jpcoar_1.0                                                                                                    |
| oai-pmh ~     | Target Index.Index Name     ハーベスト_testclient1                                                                                          |
| ハーベスト         | Update Style 0                                                                                                    |
| Identify      | Auto Distribution 1                                                                                                    |
| ファイル管理く       | Running Status Harvesting is not running                                                                                               |
| ユーザー管理 く      | Harvesting Run                                                                                                    |
|               |                                                                                                    |
|               | Running logs                                                                                                    |
|               | #         開始時間         終了時間         ステータス         処理件数         登録件数         更新件数         削除件数         エラー件数         Error Message, Url |

ハーベストのプランに基づきハーベストを実施します。 ハーベストのプランの編集については「4.ハーベストのプランを編集する」を参照してください。

実行結果が [Running logs] に表示されます。

- ハーベスト元リポジトリに存在しないアイテムは、新規登録されます。
   ハーベスト元リポジトリに存在するアイテムは、アイテムのメタデータ・バージョン及び所属インデックスが更新されます。
   ハーベスト元リポジトリに存在するアイテムがハーベスト先リポジトリで削除された場合、該当アイテムの全バージョンが論理削除されます。

| 👑 WEKO        | =                                                                                   | 👤 wekosoftware@nii.ac.jp +                                                                  |  |  |  |  |  |  |  |  |  |
|---------------|-------------------------------------------------------------------------------------|---------------------------------------------------------------------------------------------|--|--|--|--|--|--|--|--|--|
| ホーム           | Harvesting                                                                          |                                                                                             |  |  |  |  |  |  |  |  |  |
| アイテムタイプ管理 く   | 一覧 作成 編集 詳細                                                                         |                                                                                             |  |  |  |  |  |  |  |  |  |
| アイテム管理 く      | <b>探</b> 面。                                                                         |                                                                                             |  |  |  |  |  |  |  |  |  |
| インデックスツリー管理 < | 19-260-                                                                             |                                                                                             |  |  |  |  |  |  |  |  |  |
| ウェブデザイン管理 く   | Repository Name w                                                                   | weko harvesting                                                                             |  |  |  |  |  |  |  |  |  |
| 2127791284 V  | Base Url ht                                                                         | https://18.182.214.241:8019/oai?                                                            |  |  |  |  |  |  |  |  |  |
| 著者DB管理 <      | From Date                                                                           |                                                                                             |  |  |  |  |  |  |  |  |  |
| 統計 <          | Until Date                                                                          |                                                                                             |  |  |  |  |  |  |  |  |  |
| ワークフロー管理 く    | Set Spec                                                                            |                                                                                             |  |  |  |  |  |  |  |  |  |
|               | Metadata Prefix jp                                                                  | pcoar                                                                                       |  |  |  |  |  |  |  |  |  |
| コミュニティ管理 く    | Target Index.Index Name N                                                           | lew index                                                                                   |  |  |  |  |  |  |  |  |  |
| олі-рмн 🗸     | Update Style 0                                                                      | 0                                                                                           |  |  |  |  |  |  |  |  |  |
| ハーベスト         | Auto Distribution 1                                                                 | 1                                                                                           |  |  |  |  |  |  |  |  |  |
| Identify      | Running Status H                                                                    | Harvesting is not running                                                                   |  |  |  |  |  |  |  |  |  |
| ファイル管理 く      | Harvesting                                                                          | Run                                                                                         |  |  |  |  |  |  |  |  |  |
| ユーザー管理 く      |                                                                                     |                                                                                             |  |  |  |  |  |  |  |  |  |
| 設定 <          | Running logs                                                                        |                                                                                             |  |  |  |  |  |  |  |  |  |
|               | # Start Time End Time ス                                                             | Processed Created Updated Deleted Error Error<br>Items Items Items Items Items Message, Url |  |  |  |  |  |  |  |  |  |
|               | 1 2020-11- 2020-11- Successful<br>13T12:49:25.083928+09:00 13T12:49:26.977940+09:00 | d 1 1 0 0 0                                                                                 |  |  |  |  |  |  |  |  |  |
|               |                                                                                     |                                                                                             |  |  |  |  |  |  |  |  |  |

※ ハーベストの実行時にエラーが発生する場合、エラー内容が[Error Message, Url]に表示されます。

| 👑 WEKO         | =                                      |                                      |                           |           |                |             |         |       |                                                                                                    | 💄 wekosoftware@nii.ac.jp =                                                                                                    |  |
|----------------|----------------------------------------|--------------------------------------|---------------------------|-----------|----------------|-------------|---------|-------|----------------------------------------------------------------------------------------------------|----------------------------------------------------------------------------------------------------|--|
|                | Harvesting                             |                                      |                           |           |                |             |         |       |                                                                                                    |                                                                                                    |  |
| アイテムタイプ管理 く    | 一覧作成編集                                 | 詳細                                   |                           |           |                |             |         |       |                                                                                                    |                                                                                                    |  |
| アイテム管理く        | 彩动。                                    |                                      |                           |           |                |             |         |       |                                                                                                    |                                                                                                    |  |
| インデックスツリー管理 く  |                                        |                                      |                           |           |                |             |         |       |                                                                                                    |                                                                                                    |  |
| ウェブデザイン管理 く    | Repository Name                        |                                      |                           | jp        | coar=> false   |             |         |       |                                                                                                    |                                                                                                    |  |
| 著者DB管理 <       | Base Url                               | ht                                   | might/10.104.41m.476/0001 |           |                |             |         |       |                                                                                                    |                                                                                                    |  |
|                | Until Date                             |                                      |                           |           |                |             |         |       |                                                                                                    |                                                                                                    |  |
| ワークフロー管理       | Set Spec                               |                                      |                           |           |                |             |         |       |                                                                                                    |                                                                                                    |  |
|                | Metadata Prefix                        |                                      |                           | jp        | ipcoar         |             |         |       |                                                                                                    |                                                                                                    |  |
| コミュニティ管理 く     | Target Index.Index Name                |                                      |                           | Ne        | ew Index       |             |         |       |                                                                                                    |                                                                                                    |  |
| олі-рмн 👻      | Update Style                           |                                      |                           | 0         |                |             |         |       |                                                                                                    |                                                                                                    |  |
| <b>ハーベスト</b>   | Auto Distribution                      |                                      |                           | 0         | 0              |             |         |       |                                                                                                    |                                                                                                    |  |
|                | Running Status                         |                                      |                           | Ha        | arvesting is r | not running |         |       |                                                                                                    |                                                                                                    |  |
| Basaura Cana d | Harvesting                             |                                      |                           |           | Run            |             |         |       |                                                                                                    |                                                                                                    |  |
| Nesource Sync  |                                        |                                      |                           |           | _              |             |         |       |                                                                                                    |                                                                                                    |  |
| レコード管理・        | Running logs                           |                                      |                           |           |                |             |         |       |                                                                                                    |                                                                                                    |  |
| ファイル管理・        |                                        |                                      |                           | Processed | Created        | Updated     | Deleted | Error |                                                                                                    |                                                                                                    |  |
| ユーザー管理・        | # Start Time                           | End Time                             | Status                    | Items     | Items          | Items       | Items   | Items | Error Message, Url                                                                                                    |                                                                                                    |  |
|                | 1 2020-11-<br>12T20:27:01.338307+09:00 | 2020-11-<br>12T20:27:01.809325+09:00 | Successful                | 0         | 0              | 0           | 0       | 0     |                                                                                                    |                                                                                                    |  |
|                | 2 2020-11-<br>12T20:09:57,406516+09:00 | 2020-11-<br>12T20:09:57.753174+09:00 | Failed                    | 0         | 0              | 0           | 0       | 0     | HTTPSConnectionPool<br>port=8024): Max retries<br>verb=ListRecordsJamet<br>by SSLError(SSLError(<br>CERTIFICATE_VERIFY_F<br>(_ssLc:728)'),))<br>https://18.182.214.241: | (host='18.182.214.241',<br>exceeded with urt: /oai?<br>adataPrefix=ipcoar (Caused<br>, '[SSL:<br>AJLED] certificate verify failed<br>8024/oai? |  |
|                | nio                                    |                                      |                           |           |                |             |         |       |                                                                                                    |                                                                                                    |  |

(4) ハーベストを実行している間に、ハーベストを中断する場合、 [Pause] をクリックします。

実行中の登録処理が完了次第、ハーベストの実行が中断されます。

| 👑 weko        | =                                      |                                                                                             |                                | 1 wek                        | software@nii.ac.jp +  |  |  |  |  |  |  |
|---------------|----------------------------------------|---------------------------------------------------------------------------------------------|--------------------------------|------------------------------|-----------------------|--|--|--|--|--|--|
|               | Harvesting                             |                                                                                             |                                |                              |                       |  |  |  |  |  |  |
| アイテムタイプ管理 く   | 一覧 作成 編集 詳細                            |                                                                                             |                                |                              |                       |  |  |  |  |  |  |
| アイテム管理 く      |                                        |                                                                                             |                                |                              |                       |  |  |  |  |  |  |
| インデックスツリー管理 < | 移動。                                    |                                                                                             |                                |                              |                       |  |  |  |  |  |  |
| ウェブデザイン管理 <   | Repository Name                        | Harvesting                                                                                  |                                |                              |                       |  |  |  |  |  |  |
| 著者DB管理 <      | Base Url                               | https://                                                                                    | ttps://                        |                              |                       |  |  |  |  |  |  |
| 統計 <          | From Date                              |                                                                                             |                                |                              |                       |  |  |  |  |  |  |
| ワークフロー管理 く    | Until Date                             |                                                                                             |                                |                              |                       |  |  |  |  |  |  |
|               | Set Spec                               | and datase                                                                                  | pai ddi25                      |                              |                       |  |  |  |  |  |  |
|               | Target Index.Index Name                | Item for Harvesting                                                                         |                                |                              |                       |  |  |  |  |  |  |
| 0AI-PMH *     | Update Style                           | 0                                                                                           |                                |                              |                       |  |  |  |  |  |  |
| Identify      | Auto Distribution                      | 0                                                                                           |                                |                              |                       |  |  |  |  |  |  |
| ファイル管理 く      | Running Status                         | Harvesting is running at task id:7d687a45-ec48-4a35-922e-0ee150b44746<br>17 items processed |                                |                              |                       |  |  |  |  |  |  |
| ユーザー管理 く      | Harvesting                             | Pause                                                                                       |                                |                              |                       |  |  |  |  |  |  |
| 設定く           |                                        |                                                                                             |                                |                              |                       |  |  |  |  |  |  |
|               | Running logs                           |                                                                                             |                                |                              |                       |  |  |  |  |  |  |
|               | # Start Time Tim                       | A ステータ Processed<br>A Items                                                                 | Created Updated<br>Items Items | Deleted Error<br>Items Items | Error Message,<br>Url |  |  |  |  |  |  |
|               | 1 2020-11-<br>13T16:22:59.602786+09:00 | Running                                                                                     |                                |                              |                       |  |  |  |  |  |  |
|               |                                        |                                                                                             |                                |                              |                       |  |  |  |  |  |  |
|               | nio                                    |                                                                                             |                                |                              |                       |  |  |  |  |  |  |

(5) 中断したハーベストを再開する場合、 [Resume] をクリックします。

該当ハーベストが再開されます。

| 👑 weko        | =                                      |                                      |                                                                               |           |         |         |         | 👤 wekosof | tware@nii.ac.jp <del>-</del> |  |  |  |
|---------------|----------------------------------------|--------------------------------------|-------------------------------------------------------------------------------|-----------|---------|---------|---------|-----------|------------------------------|--|--|--|
| ホーム           | Harvesting                             |                                      |                                                                               |           |         |         |         |           |                              |  |  |  |
| アイテムタイプ管理     | 一覧 作成 編集                               | 詳細                                   |                                                                               |           |         |         |         |           |                              |  |  |  |
| アイテム管理 く      |                                        |                                      |                                                                               |           |         |         |         |           |                              |  |  |  |
| インデックスツリー管理 〈 | 移動。                                    |                                      |                                                                               |           |         |         |         |           |                              |  |  |  |
| ウェブデザイン管理     | Repository Name                        | Harvesting                           | Harvesting                                                                    |           |         |         |         |           |                              |  |  |  |
| 著者DB管理 〈      | Base Url                               | https://                             | ttps://                                                                       |           |         |         |         |           |                              |  |  |  |
| 統計 《          | From Date                              |                                      |                                                                               |           |         |         |         |           |                              |  |  |  |
| ワークフロー管理 の    | Until Date                             |                                      |                                                                               |           |         |         |         |           |                              |  |  |  |
|               | Set Spec                               |                                      |                                                                               |           |         |         |         |           |                              |  |  |  |
|               | Target Index Index Name                | ltem for Harvesting                  | Item for Harvesting                                                           |           |         |         |         |           |                              |  |  |  |
|               | Update Style                           | 0                                    |                                                                               |           |         |         |         |           |                              |  |  |  |
| Identify      | Auto Distribution                      | 0                                    | 0                                                                             |           |         |         |         |           |                              |  |  |  |
| ファイル管理 く      | Running Status                         | Harvesting is pause                  | Harvesting is paused with resumption token: 1:1900-01-01:2099-12-31:0ai_ddi25 |           |         |         |         |           |                              |  |  |  |
| フーザー管理        | Harvesting                             | Resume Clea                          | Resume Clear                                                                  |           |         |         |         |           |                              |  |  |  |
|               |                                        |                                      |                                                                               |           |         |         |         |           |                              |  |  |  |
|               | Punning logs                           |                                      |                                                                               |           |         |         |         |           |                              |  |  |  |
|               | Running logs                           |                                      | ステータ                                                                          | Processed | Created | Updated | Deleted | Error     | Error                        |  |  |  |
|               | # Start Time                           | End Time                             | ス                                                                             | Items     | Items   | Items   | Items   | Items     | Message, Url                 |  |  |  |
|               | 1 2020-11-<br>13T16:22:59.602786+09:00 | 2020-11-<br>13T16:24:02.522744+09:00 | Suspended                                                                     | 50        | 50      | 0       | 0       | 0         |                              |  |  |  |
|               |                                        |                                      |                                                                               |           |         |         |         |           |                              |  |  |  |
|               |                                        |                                      |                                                                               |           |         |         |         |           |                              |  |  |  |
|               | nio                                    |                                      |                                                                               |           |         |         |         |           |                              |  |  |  |

#### (6) 中断したハーベストをキャンセルする場合、 [Clear] をクリックします。

該当ハーベストがキャンセルされます。

| 👑 weko        | =                                      |                                      |                                                                               |                    |         |                  |         | 👤 wekosof | tware@nii.ac.jp <del>-</del> |  |  |  |
|---------------|----------------------------------------|--------------------------------------|-------------------------------------------------------------------------------|--------------------|---------|------------------|---------|-----------|------------------------------|--|--|--|
| ホーム           | Harvesting                             |                                      |                                                                               |                    |         |                  |         |           |                              |  |  |  |
| アイテムタイプ管理 く   | 一覧 作成 編集                               | 詳細                                   |                                                                               |                    |         |                  |         |           |                              |  |  |  |
| アイテム管理 く      |                                        |                                      |                                                                               |                    |         |                  |         |           |                              |  |  |  |
| インデックスツリー管理 〈 | 移動»                                    |                                      |                                                                               |                    |         |                  |         |           |                              |  |  |  |
| ウェブデザイン管理 く   | Repository Name                        | Harvesting                           | Harvesting                                                                    |                    |         |                  |         |           |                              |  |  |  |
| 著者DB管理 <      | Base Url                               | https://                             | ttps://                                                                       |                    |         |                  |         |           |                              |  |  |  |
| 統計 〈          | From Date                              |                                      |                                                                               |                    |         |                  |         |           |                              |  |  |  |
| ワークフロー管理      | Until Date                             |                                      |                                                                               |                    |         |                  |         |           |                              |  |  |  |
|               | Set Spec                               |                                      |                                                                               |                    |         |                  |         |           |                              |  |  |  |
| コミユーディ管理 く    | Metadata Prefix                        | oai_ddi25                            | Var_uvizo                                                                     |                    |         |                  |         |           |                              |  |  |  |
| OAI-PMH Y     | Target Index.Index Name                | Item for Harvestin                   | 0                                                                             |                    |         |                  |         |           |                              |  |  |  |
|               | Auto Distribution                      | 0                                    | 0                                                                             |                    |         |                  |         |           |                              |  |  |  |
|               | Running Status                         | Harvesting is paus                   | Harvesting is paused with resumption token: 1:1900-01-01:2099-12-31:oal_ddi25 |                    |         |                  |         |           |                              |  |  |  |
|               | Harvesting                             | Resume Cle                           | Resume                                                                        |                    |         |                  |         |           |                              |  |  |  |
| 그-サー음坦 <      |                                        |                                      |                                                                               |                    |         |                  |         |           |                              |  |  |  |
| 設定く           |                                        |                                      |                                                                               |                    |         |                  |         |           |                              |  |  |  |
|               | Running logs                           |                                      | 7- 6                                                                          |                    |         |                  |         |           | -                            |  |  |  |
|               | # Start Time                           | End Time                             | ステーダ                                                                          | Processed<br>Items | Created | Updated<br>Items | Deleted | Items     | Error<br>Message, Url        |  |  |  |
|               | 1 2020-11-<br>13T16:22:59.602786+09:00 | 2020-11-<br>13T16:24:02.522744+09:00 | Suspended                                                                     | 50                 | 50      | 0                | 0       | 0         |                              |  |  |  |
|               |                                        |                                      |                                                                               |                    |         |                  |         |           |                              |  |  |  |
|               | nio                                    |                                      |                                                                               |                    |         |                  |         |           |                              |  |  |  |

# 3. ハーベストのプランを作成する

ハーベストを実行するためのプランを作成することができます。

(1) ハーベストの設定画面で、 [作成] タブをクリックします。

プランを作成する画面が表示されます。

(2) 情報を入力します。

| 👑 weko      | E                 | 💄 геро 🗕               |
|-------------|-------------------|------------------------|
| 木一ム         | Harvesting        |                        |
| アイテムタイプ管理   | 一覧作成              |                        |
| アイテム管理      |                   |                        |
| インデックスツリー管理 | Repository Name * |                        |
| ウェブデザイン管理   | Base Url *        |                        |
| 著者DB管理      | From Date         |                        |
| 統計          | Until Date        |                        |
| ワークフロー管理    | Set Spec          |                        |
| コミュニティ管理    | Metadata Prefix * |                        |
| OAI-PMH     | Target Index *    | Index ≤id=18. name=6号> |
| ハーベスト       | Undata Stala      |                        |
| Identify    | opdate Style      | buik                   |
| ファイル管理      | Auto Distribution | Do not run             |
| ユーザー管理      |                   |                        |
| 設定          |                   |                        |

#### [作成] の項目

| 項目                  | 説明                                                                                                    |
|---------------------|----------------------------------------------------------------------------------------------------|
| Reposito<br>ry Name | ハーベスト対象のリポジトリ名を入力します。                                                                                                    |
| Base Url            | ハーベスト対象のベースURLを設定します。                                                                                                    |
| From<br>Date        | ハーベスト開始日を設定します。                                                                                                    |
| Until<br>Date       | ハーベスト終了日を設定します。                                                                                                    |
| Set Spec            | ハーベストのset条件を設定します。                                                                                                    |
|                     | ※ WEKO3の場合は、インデックスを作成すると、Setの設定が追加されます。                                                                                                    |
| Metadata<br>Prefix  | メタデータのスキーマのPrefixを入力します。「jpcoar」(JPCOARスキーマ ver1.0.1)、「jpcoar_1.0」(JPCOARスキーマ ver1.<br>0.2)、「oai_dc」(Dublin Core)、「ddi」(DDI)のいずれかを入力する必要があります。                             |
| Target<br>Index     | 登録先インデックスを設定します。                                                                                                    |
| Update              | 更新方法を [Bulk] / [Difference] から選択します。                                                                                                    |
| Style               | <ul> <li>         ・ 一括更新(Bulk):ハーベストのプランで指定した範囲のアイテム全件をハーベスト対象とします。     </li> <li>         ・ 差分更新(Difference):前回ハーベストした際のdatestampよりも未来日のものだけをハーベスト対象とします。     </li> </ul> |
| Auto                | 子インデックスへの自動振り分けを指定を[Run]/[Do not run]から選択します。                                                                                                    |
| on                  | <ul> <li>Run:登録先インデックス直下にハーベスト対象リポジトリのインデックスツリーを作成し、ハーベストで取得したアイテムがそれぞ<br/>わのインデックスに配置されます。</li> </ul>                                                                     |
|                     | <ul> <li>Do not run:登録先インデックス直下にはインデックスツリーが作成されず、ハーベストで取得したアイテムが登録先インデックス<br/>直下に全て配置されます。</li> </ul>                                                                      |

入力した情報が保存されます。

### 4. ハーベストのプランを編集する

ハーベストのプランを編集することができます。

(1) ハーベストの設定画面で、 [一覧] タブをクリックし、行頭に表示されている鉛筆のアイコンをクリックします。

| 👑 wеко            |   | =     |               |             |                                       |      |      |      |            |                       |        | 👤 repo 🚽     |
|-------------------|---|-------|---------------|-------------|---------------------------------------|------|------|------|------------|-----------------------|--------|--------------|
| ホーム               |   | Harve | sting         |             |                                       |      |      |      |            |                       |        |              |
| アイテムタイプ管理         | < | 一覧    | 一覧 (1) 作成 選択→ |             |                                       |      |      |      |            |                       |        |              |
| アイテム管理            | < |       |               | Denesiteru  |                                       | From | Unki | Cal  | Matadata   | Target                | Undate | Auto         |
| インデックスツリー管理       | < |       |               | Name        | Base Url                              | Date | Date | Spec | Prefix     | Name                  | Style  | Distribution |
| ウェブデザイン管理         | < |       | <b>e</b> 🖋 🛍  | testclient1 | http://testclient1.repo.nii.ac.jp/oai |      |      |      | jpcoar_1.0 | ハーベスト<br>_testclient1 | 0      | 1            |
| 著者DB管理            | < |       |               |             |                                       |      |      |      |            |                       |        |              |
| 統計                | < |       |               |             |                                       |      |      |      |            |                       |        |              |
| ワークフロー管理          | < |       |               |             |                                       |      |      |      |            |                       |        |              |
| コミュニティ管理          | < |       |               |             |                                       |      |      |      |            |                       |        |              |
| OAI-PMH           | ~ |       |               |             |                                       |      |      |      |            |                       |        |              |
| ハーベスト<br>Identify |   |       |               |             |                                       |      |      |      |            |                       |        |              |
|                   |   |       |               |             |                                       |      |      |      |            |                       |        |              |

(2) プランの編集画面が表示されるので、情報を入力します。

入力項目については「3. ハーベストのプランを作成する」を参照してください。

| 👑 weko            |   | =                 | 👤 геро 🛩                                             |
|-------------------|---|-------------------|------------------------------------------------------|
| ホーム               |   | Harvesting        |                                                      |
| アイテムタイプ管理         | < | 一覧 作成             | 編集 詳細                                                |
| アイテム管理            | < | Repository Name * | testclient1                                          |
| インデックスツリー管理       | < | ,                 |                                                      |
| ウェブデザイン管理         | < | Base Url *        | http://testclient1.repo.nii.ac.jp/oai                |
| 著者DB管理            | < | From Date         |                                                      |
| 統計                | < | Until Date        |                                                      |
| ワークフロー管理          | < | Set Spec          |                                                      |
| コミュニティ管理          | < | Metadata Prefix * | jpcoar_1.0                                           |
| OAI-PMH           | ~ | Target Index *    | Index <id=1572, name="ハーベスト_testclient1"></id=1572,> |
| ハーベスト<br>Identify |   | Update Style      | Bulk                                                 |
| ファイル管理            | < | Auto Distribution | Run                                                  |
| ユーザー管理            | < |                   |                                                      |
| 設定                | < |                   | 体行 体行してもフーフ迫加 体行して編集を続ける キャンロレ                       |
|                   |   | Schedul           | e                                                    |
|                   |   |                   | Harvesting Interval<br>頻度                            |
|                   |   |                   | Daily v Oオン<br>③ オフ                                  |

(3) [保存]ボタンをクリックします。

入力した情報が保存されます。

| 👑 wеко             | =                  |                                                      | repo 👻 |
|--------------------|--------------------|------------------------------------------------------|--------|
| ホーム                | Harvesting         |                                                      |        |
| アイテムタイプ管理          | 一覧 作成              | 編集 詳細                                                |        |
| アイテム管理             | Den sile en Neue t |                                                      |        |
| インデックスツリー管理        | Repository Name *  | testclient1                                          |        |
| ウェブデザイン管理          | Base Url *         | http://testclient1.repo.nii.ac.jp/oai                |        |
| 著者DB管理             | From Date          |                                                      |        |
| 統計                 | Until Date         |                                                      |        |
| ワークフロー管理           | Set Spec           |                                                      |        |
| コミュニティ管理           | Metadata Prefix *  | jpcoar_1.0                                           |        |
| OAI-PMH            | Target Index *     | Index <id=1572, name="ハーベスト_testclient1"></id=1572,> | •      |
| ハーベスト<br>Identifie | Update Style       | Bulk                                                 | •      |
|                    | Auto Distribution  | Run                                                  | •      |
| ファイル管理             |                    | nun                                                  |        |
| ユーザー管理             |                    | 保存 保存してもう一つ追加 保存して編集を続ける キャンセル                       |        |
| 設定                 |                    |                                                      |        |
|                    | Schedule           | e                                                    |        |
|                    |                    | Harvesting Interval<br>頻度                            |        |
|                    |                    | Daily  v  O オン  e 保存  A                              |        |

- (4) [Schedule] で、ハーベストを実行する間隔を設定します。
- ハーベストを自動で実行する場合は、「オン」に設定してください。

| 👑 WEKO            | • | ≡                 |      |                                                      | 👢 repo 👻 |
|-------------------|---|-------------------|------|------------------------------------------------------|----------|
| ホーム               | ł | Harvesting        |      |                                                      |          |
| アイテムタイプ管理         | < | 一覧作成              | 編集   | 詳細                                                   |          |
| アイテム管理            | < | Den il en la esta |      |                                                      |          |
| インデックスツリー管理       | < | Repository Name * | tes  | stcuent1                                             |          |
| ウェブデザイン管理         | < | Base Url *        | htt  | tp://testclient1.repo.nii.ac.jp/oai                  |          |
| 著者DB管理            | < | From Date         |      |                                                      |          |
| 統計                | < | Until Date        |      |                                                      |          |
| ワークフロー管理          | < | Set Spec          |      |                                                      |          |
| コミュニティ管理          | < | Metadata Prefix * | jpo  | coar_1.0                                             |          |
| OAI-PMH           | ~ | Target Index *    | Ir   | Index <id=1572, name="ハーベスト_testclient1"></id=1572,> | •        |
| ハーベスト<br>Identify |   | Update Style      | В    | Bulk                                                 | ¥        |
| ファイル管理            | < | Auto Distribution | R    | Run                                                  | •        |
| ユーザー管理            | < |                   |      |                                                      |          |
| 設定                | < |                   | 保    | 時 保存してもう一つ追加 保存して編集を続ける キャンセル                        |          |
|                   |   | Schodu            | do   |                                                      |          |
|                   |   | Scriedu           | Harv | vesting Interval                                     |          |
|                   |   |                   | 頦    | 9度                                                   |          |
|                   |   |                   |      | Daily マ ○ オン<br>◎ オフ ビ保存                             |          |

(5) [保存]ボタンをクリックします。

入力した情報が保存されます。

| 👑 weko            |   | =                 | <u></u> repo ~                                       | -   |
|-------------------|---|-------------------|------------------------------------------------------|-----|
| ホーム               |   | Harvesting        |                                                      |     |
| アイテムタイプ管理         | < | 一覧作成編             | 讓 詳細                                                 |     |
| アイテム管理            | < |                   |                                                      |     |
| インデックスツリー管理       | < | Repository Name * | testclient1                                          |     |
| ウェブデザイン管理         | < | Base Url *        | http://testclient1.repo.nii.ac.jp/oai                |     |
| 著者DB管理            | < | From Date         |                                                      |     |
| 統計                | < | Until Date        |                                                      |     |
| ワークフロー管理          | < | Set Spec          |                                                      |     |
| コミュニティ管理          | < | Metadata Prefix * | jpcoar_1.0                                           |     |
| OAI-PMH           | ~ | Target Index *    | Index <id=1572, name="ハーベスト_testclient1"></id=1572,> | 7   |
| ハーベスト<br>Identify |   | Update Style      | Bulk                                                 | · ] |
| ファイル管理            | < | Auto Distribution | Run *                                                |     |
| ユーザー管理            | < |                   |                                                      |     |
|                   | < |                   | 保存 保存してもう一つ追加 保存して編集を続ける キャンセル                       |     |
|                   |   |                   |                                                      |     |
|                   |   | Schedule          | Harvesting Interval<br>頻度                            |     |
|                   |   |                   | Daily     ∨     ○ オン     ≰保存                         |     |

# 5. ハーベストのプランを削除する

ハーベストのプランを削除することができます。

### 5.1. ハーベストのプランを1件ずつ削除する

(1) [一覧] タブで、行頭に表示されているゴミ箱のアイコンをクリックします。プランが削除されます。

| 👑 weko      |   | =            |                    |                                       |              |               |             |                    |                      |                 | 👤 repo 🗸             |
|-------------|---|--------------|--------------------|---------------------------------------|--------------|---------------|-------------|--------------------|----------------------|-----------------|----------------------|
| ホーム         |   | Harvesting   |                    |                                       |              |               |             |                    |                      |                 |                      |
| アイテムタイプ管理   | < | 一覧(1)        | 作成 選拔              | ₹-                                    |              |               |             |                    |                      |                 |                      |
| アイテム管理      | < |              |                    |                                       |              |               |             |                    | Target               |                 |                      |
| インデックスツリー管理 | < |              | Repository<br>Name | Base Url                              | From<br>Date | Until<br>Date | Set<br>Spec | Metadata<br>Prefix | Index.Index<br>Name  | Update<br>Style | Auto<br>Distribution |
| ウェブデザイン管理   | < | - • <b>/</b> | testclient1        | http://testclient1.repo.nii.ac.jp/oai |              |               |             | jpcoar_1.0         | ハーベスト<br>testclient1 | 0               | 1                    |
| 著者DB管理      | < |              |                    |                                       |              |               |             |                    | _                    |                 |                      |
| 統計          | < |              |                    |                                       |              |               |             |                    |                      |                 | ,                    |
| ワークフロー管理    | < |              |                    |                                       |              |               |             |                    |                      |                 |                      |
| コミュニティ管理    | < |              |                    |                                       |              |               |             |                    |                      |                 |                      |
| OAI-PMH     | ~ |              |                    |                                       |              |               |             |                    |                      |                 |                      |
| ハーベスト       |   |              |                    |                                       |              |               |             |                    |                      |                 |                      |
| Identify    |   |              |                    |                                       |              |               |             |                    |                      |                 |                      |

- 5. 2. ハーベストのプランをまとめて削除する
- (1) [一覧] タブで、削除したいプランの行頭のチェックボックスをチェックします。

| 👑 weko            |   | ≡          |               |                                       |      |      |             |                    |                       |                 | 👤 repo 🛩     |  |
|-------------------|---|------------|---------------|---------------------------------------|------|------|-------------|--------------------|-----------------------|-----------------|--------------|--|
| л-д               |   | Harvesting | irvesting     |                                       |      |      |             |                    |                       |                 |              |  |
| アイテムタイプ管理         | < | 一覧(1)      | 一覧 (1) 作成 選択- |                                       |      |      |             |                    |                       |                 |              |  |
| アイテム管理            | < |            |               |                                       | -    |      | <b>C</b> -1 |                    | Target                |                 |              |  |
| インデックスツリー管理       | < |            | Name          | Base Url                              | Date | Date | Set<br>Spec | Metadata<br>Prefix | Name                  | Update<br>Style | Distribution |  |
| ウェブデザイン管理         | < | <b>a</b>   | testclient1   | http://testclient1.repo.nii.ac.jp/oai |      |      |             | jpcoar_1.0         | ハーベスト<br>_testclient1 | 0               | 1            |  |
| 著者DB管理            | < | 4          |               |                                       |      |      |             |                    |                       |                 | •            |  |
| 統計                | < |            |               |                                       |      |      |             |                    |                       |                 |              |  |
| ワークフロー管理          | < |            |               |                                       |      |      |             |                    |                       |                 |              |  |
| コミュニティ管理          | < |            |               |                                       |      |      |             |                    |                       |                 |              |  |
| OAI-PMH           | * |            |               |                                       |      |      |             |                    |                       |                 |              |  |
| ハーベスト<br>Identify |   |            |               |                                       |      |      |             |                    |                       |                 |              |  |

(2) [選択]タブをクリックして、[削除]を選択します。

| 👑 weko            |   | =                     |               |                                       |              |               |             |                    |                       |                 | 👤 repo 🛩             |
|-------------------|---|-----------------------|---------------|---------------------------------------|--------------|---------------|-------------|--------------------|-----------------------|-----------------|----------------------|
| ホーム               |   | Harvesting            |               |                                       |              |               |             |                    |                       |                 |                      |
| アイテムタイプ管理         | < | 一覧(1)                 | 作成 選拔         | R-                                    |              |               |             |                    |                       |                 |                      |
| アイテム管理            | < |                       | 削             | 除                                     | _            |               |             |                    | Target                |                 |                      |
| インデックスツリー管理       | < |                       | Repd,<br>Name | Base Url                              | From<br>Date | Until<br>Date | Set<br>Spec | Metadata<br>Prefix | Index.Index<br>Name   | Update<br>Style | Auto<br>Distribution |
| ウェブデザイン管理         | < | <b>I</b> • <b>#</b> Î | testclient1   | http://testclient1.repo.nii.ac.jp/oai |              |               |             | jpcoar_1.0         | ハーベスト<br>_testclient1 | 0               | 1                    |
| 著者DB管理            | < | 4                     |               |                                       |              |               |             |                    | -                     |                 | Þ                    |
| 統計                | < |                       |               |                                       |              |               |             |                    |                       |                 |                      |
| ワークフロー管理          | < |                       |               |                                       |              |               |             |                    |                       |                 |                      |
| コミュニティ管理          | < |                       |               |                                       |              |               |             |                    |                       |                 |                      |
| OAI-PMH           | ~ |                       |               |                                       |              |               |             |                    |                       |                 |                      |
| ハーベスト<br>Identify |   |                       |               |                                       |              |               |             |                    |                       |                 |                      |
| identity          |   |                       |               |                                       |              |               |             |                    |                       |                 |                      |

削除確認用のダイアログが表示されます。

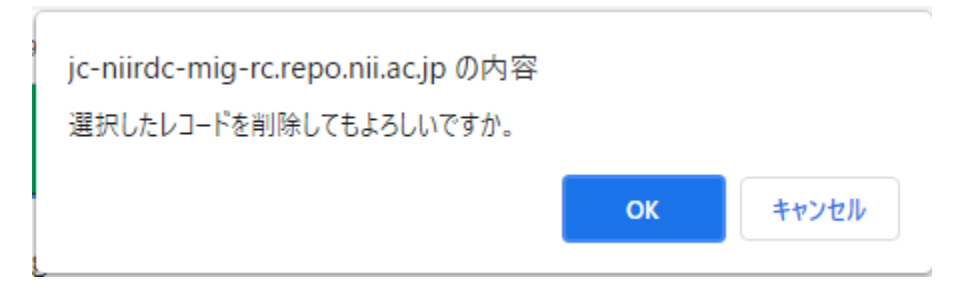

(3) [OK] をクリックします。

プランが削除されます。